## Unos poreza na potrošnju na unosu utrška

Zadnje ažurirano23/10/2023 1:02 pm CEST

Ako smo na unosu dnevnog utrška odabrali analitiku povezanu s poslovnicom vrste **Ugostiteljstvo**, onda se nam kod unosa utrška prikaže i polje za unos **poreza na potrošnju**.

Više o postavkama za unos poreza na potrošnju pročitajte OVDJE.

Knjiženje **poreza za potrošnju** na unosu **dnevnog utrška** možemo unijeti na sljedeći način:

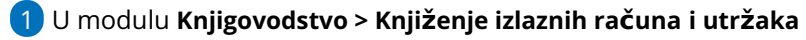

2 Kliknemo Novo > Utržak

3 U polju **Analitika** odaberemo analitiku koja je povezana s poslovnicom

vrste **ugostiteljstvo**.

4 U polje **Opis** unesemo naziv koji će se upisati u opis knjiženja, npr.

datum ili brojevi računa, broj utrška i sl.

5 Upišemo **Datum utrška** - taj podatak predstavlja datum temeljnice i datum knjiženja u PDV.

6 Zatim unosimo **Načine plaćanja**, odnosno utržak po načinima plaćanja sukladno OVOJ uputi

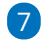

Nakon unosa načina plaćanja unosimo **Poreze** gdje sada imamo i mogućnost unosa **Poreza na potrošnju** 

- predlažemo da prvo unesete stope poreza na isti način kao na unosu utrška, a nakon toga porez na potrošnju
- za unos Poreza na potrošnju nemamo mogućnost biranja roba/usluga u stupcu Sadržaj, niti možemo unijeti podatak u polje Osnovica + PDV, već unosimo samo osnovicu poreza i program sam predloži vrijednost poreza na potrošnju na osnovu upisanog postotka na poslovnici

|                             |             | enii movo |        |                |                 |                   |   |   |
|-----------------------------|-------------|-----------|--------|----------------|-----------------|-------------------|---|---|
| Analitika:                  | 01 - Zagreb |           |        |                | x ~ + /         |                   |   |   |
| Opis: * Utržak 8. mjesec    |             |           |        |                |                 |                   |   |   |
| Datum: *                    | 31.08.2023  | 8         |        |                |                 |                   |   |   |
| Načini plaćanja             |             |           |        |                |                 |                   |   |   |
| Vačin plaćanja              |             |           |        |                | Iznos           | Stranka           |   |   |
| Gotovina (Gotovina)         |             |           |        | ~              | 5.715,00        |                   | ~ |   |
| Polog u blagajnu:           |             |           |        |                |                 |                   |   |   |
| Kartica (Kartica) $$        |             |           |        |                | 1.613,00        |                   | ~ |   |
| Ostalo (Ostalo)             |             |           |        |                | 265,00          |                   | ~ | ] |
|                             |             |           |        | ~              | 0,00            |                   | ~ | ] |
|                             |             |           |        |                | 7.593,00        |                   |   |   |
| Porezi                      |             |           |        |                |                 |                   |   |   |
| Porez                       |             | Sadržaj   |        | Osnovica + PDV | Osnovica poreza | Vrijednost poreza |   |   |
| Opća stopa - 25,00 %        | ~           | Roba      | ~      | 836.25         | 669,00          | 167,25            | × |   |
| Snižena stopa - 13,00 %     | ~           | Roba      | $\sim$ | 6.738,00       | 5.962,83        | 775,17            | × |   |
| Porez na potrošnju - 3,00 % | ~           |           | ~      |                | 625,00          | 18,75             | × |   |
|                             | ~           | Roba      | $\sim$ | 0,00           | 0,00            | 0,00              |   |   |

9 Kad smo unijeli načine plaćanja, poreze i definirali konta prihoda, zapis spremimo i utržak je u predlošku.

10 Utržak **potvrdimo**.

8